01 IG Markets

## Installing Mozilla Firefox

- Open your current Internet browser and type http://www.firefox.com into the address bar
- 2. Click on the Firefox icon for **'Free Download'**
- 3. Firefox should automatically start downloading. When asked if you want to continue downloading, click **'Continue**'.
- Click 'Accept' to accept the License Agreement Terms and continue installation.

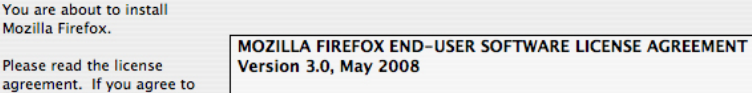

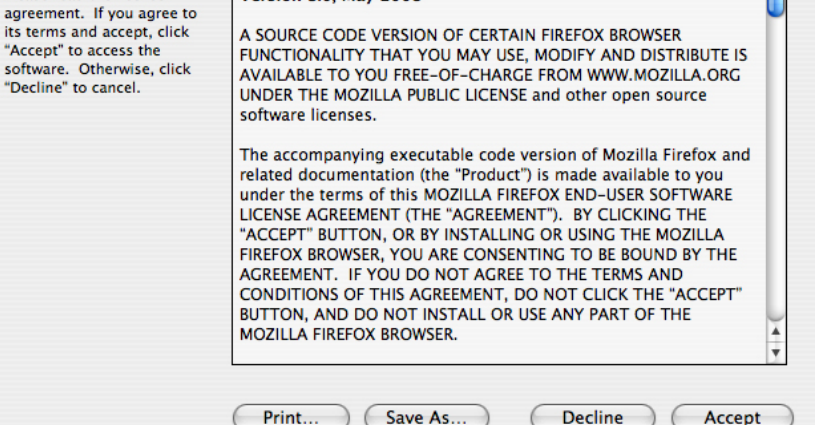

- 5. When prompted, click and drag the Firefox icon into the Application folder icon.
- 6. Now close this window. You may wish to drag the Firefox icon from your Applications folder to your **'Dock'** bar for future easy access.

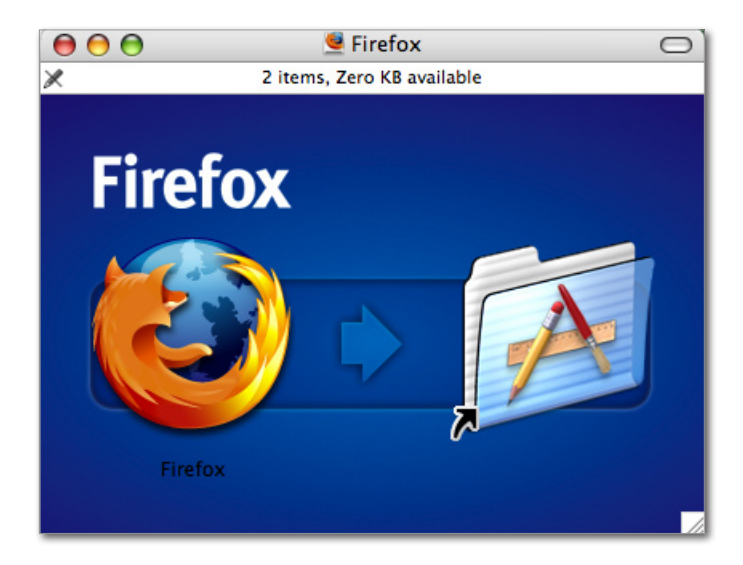